Anleitung Üben mit Karteikarten www.card2brain.ch

## 1. Teil: Registrierung & Wörter lernen

| 1. "Registrieren" ankli                                 | icken                                                                      |                                                                                    |
|---------------------------------------------------------|----------------------------------------------------------------------------|------------------------------------------------------------------------------------|
|                                                         | ⊜ card2brain.ch                                                            | Ċ                                                                                  |
| Ishop Fächernet Lehrplan 21 Linkseite Sofatutor Lernvid | leos Mindsteps Anleitung   Mindsteps Screenium EverWeb Video Training      | Englisch 3 6. Klasse card2brain convert2mp3.net Convert PDF S                      |
| DE FR EN PREISE                                         | REGISTRIEREN BLOG 📫 Like 1.411                                             | Premium Partner PostFinance                                                        |
| CARD2BRAIN<br>Klick dich schlau.                        | STORE BIBLIOTHEK INFO AB                                                   | 30S PARTNER 🛱 0 🛞 LOGIN                                                            |
| Gratis-Abos für alle<br>Unsere Antwort auf COVID-19     |                                                                            |                                                                                    |
|                                                         | KLICK DIC<br>Mit card2brain Ler<br>Smartphone lerne<br>So lernt man heute. | CH SCHLAU<br>nkarten online erstellen und auf dem<br>n. Erfolgreich und kostenlos. |

2. "Kostenlos anmelden" anklicken

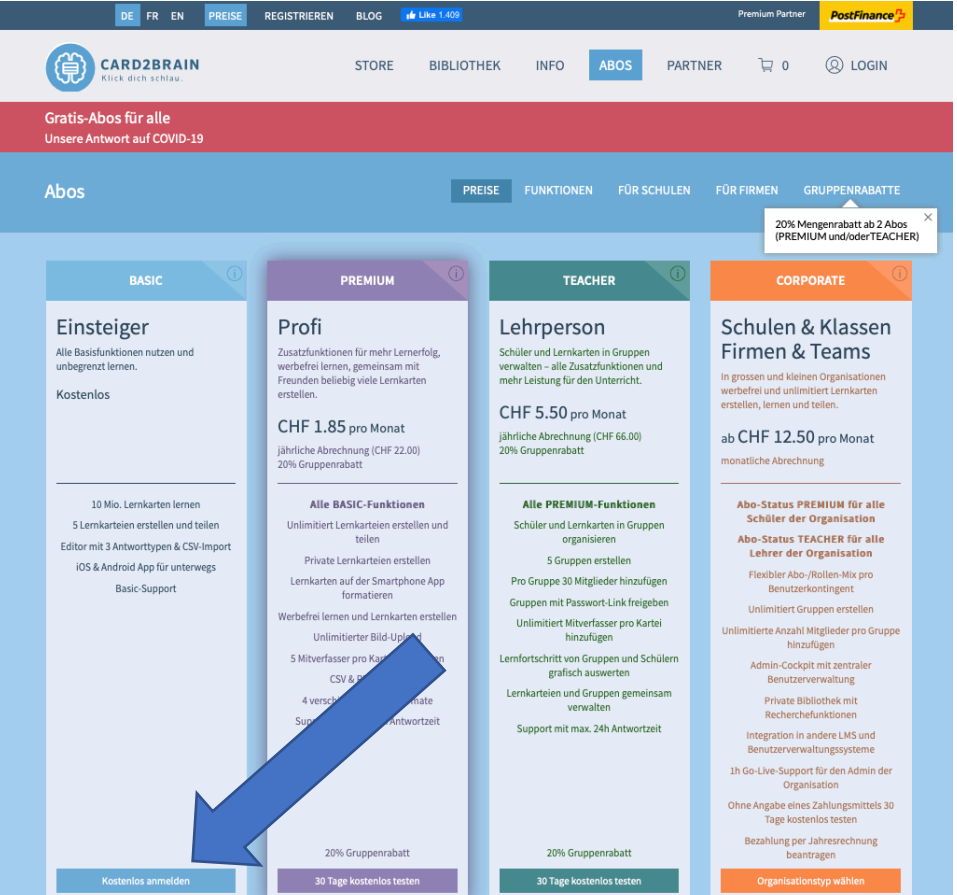

3. Benutzerkonto anlegen und "Registrieren" anklicken Tipp: Verwende dein bestehendes Antolin-Passwort!

|                              | E FR EN                              | PREISE                | REGISTRIEREN   | BLOG  | 🖆 Like 1.409 |       |
|------------------------------|--------------------------------------|-----------------------|----------------|-------|--------------|-------|
|                              | RD2BRAIN<br>dich schlau.             | I                     |                | STORE | BIBLI        | отнек |
| Gratis-Abos<br>Unsere Antwor | für alle<br>t auf COVID-1            | 9                     |                |       |              |       |
| Benutzerk                    | onto erö                             | ffnen                 |                |       |              |       |
|                              |                                      | REGI                  | STRIEREN       |       |              |       |
| E-Mail<br>Vorname            | Deine<br>Max                         | eMail                 | adresse@       | Dgma  | il.com       |       |
| Nachnam<br>Jahrgang          | Erns<br>200                          | +<br>)1               |                |       | ٢            |       |
| Passwort                     | 0000                                 | 00                    |                |       |              |       |
| Sprache<br>Deutsch           |                                      |                       |                |       | ~            |       |
| X Ich I<br>gele              | nabe die Allgeme<br>sen und akzeptie | einen Geschäf<br>ert. | îtsbedingungen | Reį   | gistrieren   |       |

4. Zu deinem Mail-Account/Postfach gehen und auf das Mail von "card2brain.ch" klicken

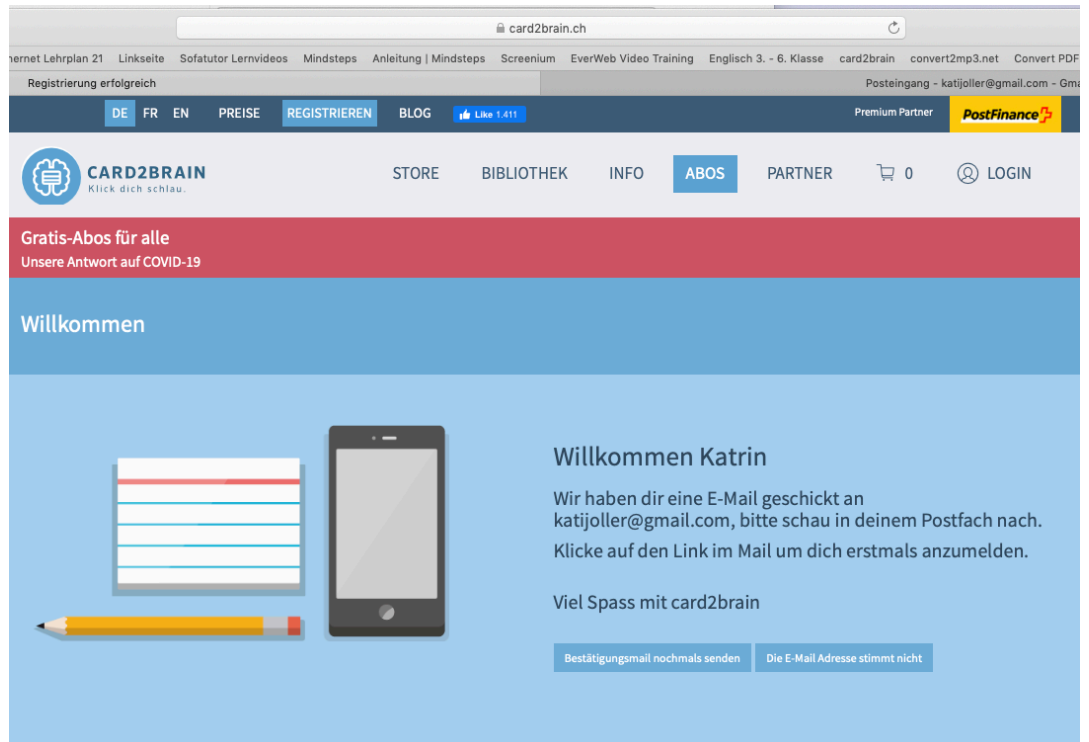

# 5. Auf den Link von "card2brain.ch" in deinem Mail-Account klicken, um dich anzumelden!

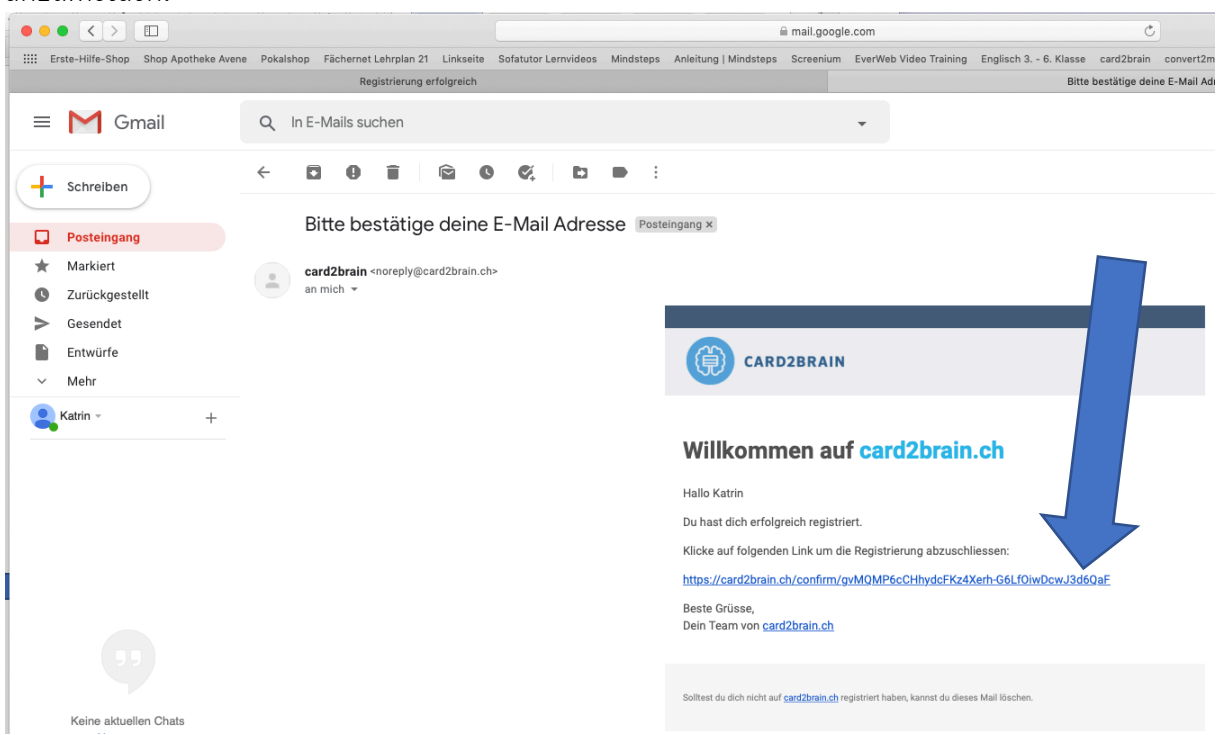

6. Mit deiner E-Mail-Adresse und deinem Passwort bei <u>www.card2brain.ch</u> anmelden

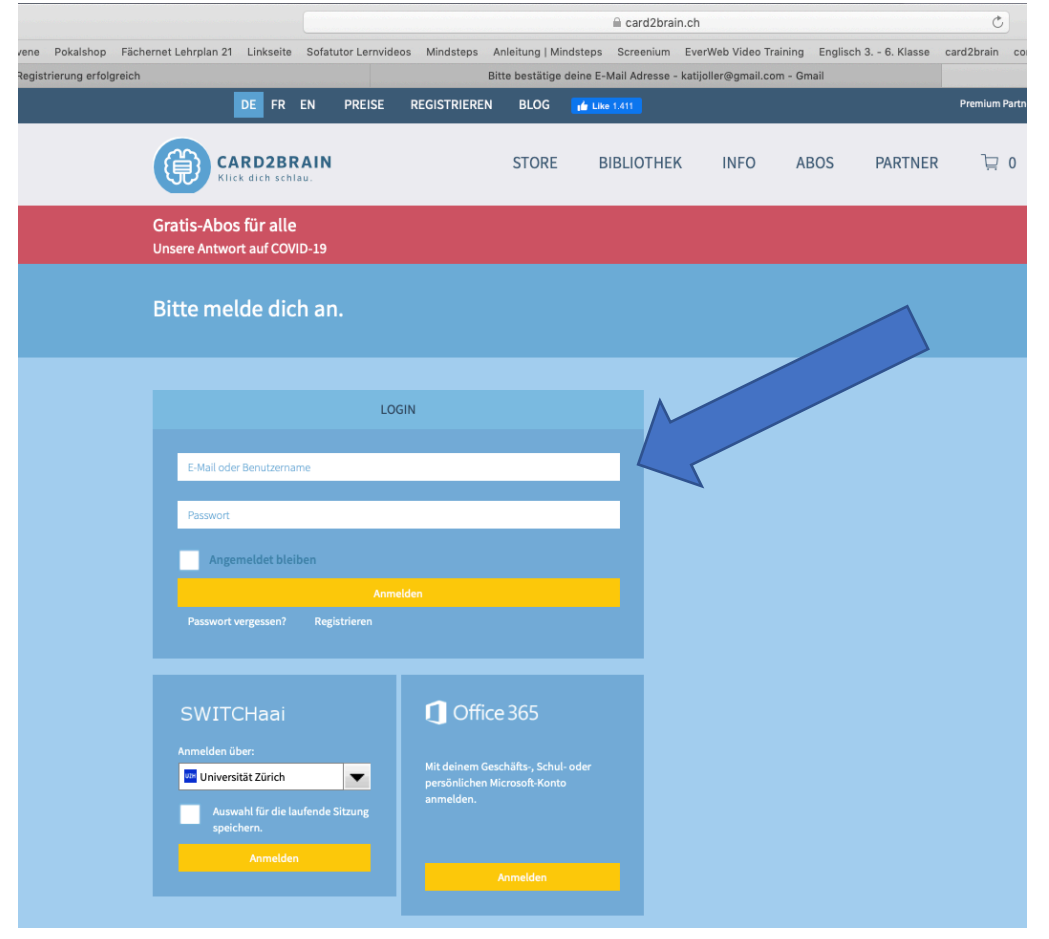

#### 7. "Zur Bibliothek" anklicken

|                                                                 | ARD2BRAIN                                                                                                    | STORE                                                                                           | BIBLIOTHEK              | INFO        | ABOS          | PARTNER       | <u>∖</u> 0                                                                    | KATRIN V                                                                                                    |
|-----------------------------------------------------------------|----------------------------------------------------------------------------------------------------|-------------------------------------------------------------------------------------------------|-------------------------|-------------|---------------|---------------|-------------------------------------------------------------------------------|----------------------------------------------------------------------------------------------------|
| atis-Abc                                                        | os für alle<br>rort auf COVID-19                                                                             |                                                                                                 |                         |             |               |               |                                                                               |                                                                                                    |
|                                                                 |                                                                                                    |                                                                                                 |                         |             |               |               |                                                                               |                                                                                                    |
|                                                                 | Mein Konto                                                                                                   |                                                                                                 |                         |             |               |               |                                                                               |                                                                                                    |
| 0                                                               |                                                                                                    |                                                                                                 |                         |             |               |               |                                                                               |                                                                                                    |
| in Konto                                                        |                                                                                                    | Katrin Joller                                                                                   |                         |             |               |               |                                                                               | Dabei seit 31.03.2020                                                                                                    |
| ැබූ<br>itellungen                                               |                                                                                                    | Dabei seit 31.03.202                                                                            |                         |             |               |               |                                                                               |                                                                                                    |
| arteien                                                         |                                                                                                    |                                                                                                 |                         |             |               |               |                                                                               |                                                                                                    |
| ۵ <sub>.</sub>                                                  |                                                                                                    |                                                                                                 |                         |             |               |               |                                                                               |                                                                                                    |
| voriten                                                         | NEUESTE NACHRICHTEN                                                                                          |                                                                                                 |                         |             |               |               |                                                                               |                                                                                                    |
|                                                                 |                                                                                                    |                                                                                                 |                         |             | _             | MEIN ABO: PF  | REMIUM                                                                        |                                                                                                    |
| a <sup>+</sup> a<br>ruppen                                      | 31.03.20 / 11:23 W                                                                                           | illkommen auf card2brain.                                                                       | ch                      |             | >             | Infos, Laufze | REMIUM<br>9it                                                                 | <b>Q</b>                                                                                                    |
| a <sup>T</sup> a<br>ruppen<br>Q<br>Ein Abo                      | 31.03.20 / 11:23 W                                                                                           | illkommen auf card2brain.                                                                       | ch                      | Zu den Nach | ><br>rrichten | Infos, Laufze | REMIUM<br>ait<br>DEM SMARTP                                                   | e de la companya de la companya de l |
| ara<br>ruppen<br>ein Abo                                        | 31.03.20 / 11:23 W                                                                                           | illkommen auf card2brain.                                                                       | ch<br>ŪRZI ICH ERSTELIT | Zu den Nach | ><br>nrichten | LERNEN MIT    | REMIUM<br>Pit<br>DEM SMARTP                                                   | HONE                                                                                                    |
| uppen<br>Q<br>ein Abo<br>Tu<br>nkäufe                           | 31.03.20 / 11:23 W                                                                                           | illkommen auf card2brain.                                                                       | ch<br>ÜRZLICH ERSTELLT  | Zu den Nacł | ><br>nrichten | LERNEN MIT    | eit<br>DEM SMARTP<br>Informationen a                                          | Reference in the second second |
| 호텔<br>uppen<br>ein Abo<br>고<br>마käufe<br>F<br>hrichten          | 31.03.20 / 11:23 W QUICKLINKS Favoriten                                                                      | illkommen auf card2brain.<br>K                                                                  | ch<br>ŪRZLICH ERSTELLT  | Zu den Nach | ><br>rrichten | MEIN ABO? PM  | EEMIUM<br>bit<br>DEM SMARTP<br>Informationen a<br>DS                          | Research Contract Contract Con |
| <u>요^요</u><br>Uppen<br>Ein Abo<br>고<br>마käufe<br>hrichten       | 31.03.20 / 11:23 W QUICKLINKS Favoriten Freunde einladen Neue Kartei erstellen                               | illkommen auf card2brain.                                                                       | ch<br>ÛRZLICH ERSTELLT  | Zu den Nach | ><br>rrichten | MEIN ABO? PP  | REMIUM<br>bit<br>DEM SMARTP<br>Informationen a<br>DS<br>Werde akti            | NDNE       nzeigen                                                                                                    |
| 2 <sup>5</sup> 요<br>uppen<br>ein Abo<br>고<br>nkäufe<br>hrichten | 31.03.20 / 11:23 W<br>QUICKLINKS<br>Favoriten<br>Freunde einladen<br>Neue Kartei ersteller<br>Zur Bibliothek | illkommen auf card2brain.                                                                       | ch<br>ÛRZLICH ERSTELLT  | Zu den Nach | ><br>urichten | MEIN ABO? PA  | REMIUM<br>bit<br>DEM SMARTP<br>Informationen a<br>DS<br>Werde akti<br>und kas | None       Inzeigen       v auf card2brain siere Awards.                                                                                                    |
| aria<br>ruppen<br>ein Abo<br>∏<br>nkäufe<br>⊚<br>hrichten       | 31.03.20 / 11:23 W QUICKLINKS Favoriten Freunde einladen Neue Kartei erstellen Zur Bibliothek Konto löschen  | illkommen auf card2brain.<br>K<br>C<br>C<br>C<br>C<br>C<br>C<br>C<br>C<br>C<br>C<br>C<br>C<br>C | ch<br>ÜRZLICH ERSTELLT  | Zu den Nach | ><br>vrichten | MEIN ABO? PF  | EMIUM Et                                                                      | HONE<br>nzeigen<br>v auf card2brain<br>siere Awards.                                                                                                    |

#### 8. "Young World 1 – Weiterentwicklung: Class vocabulary units 1-6" anklicken

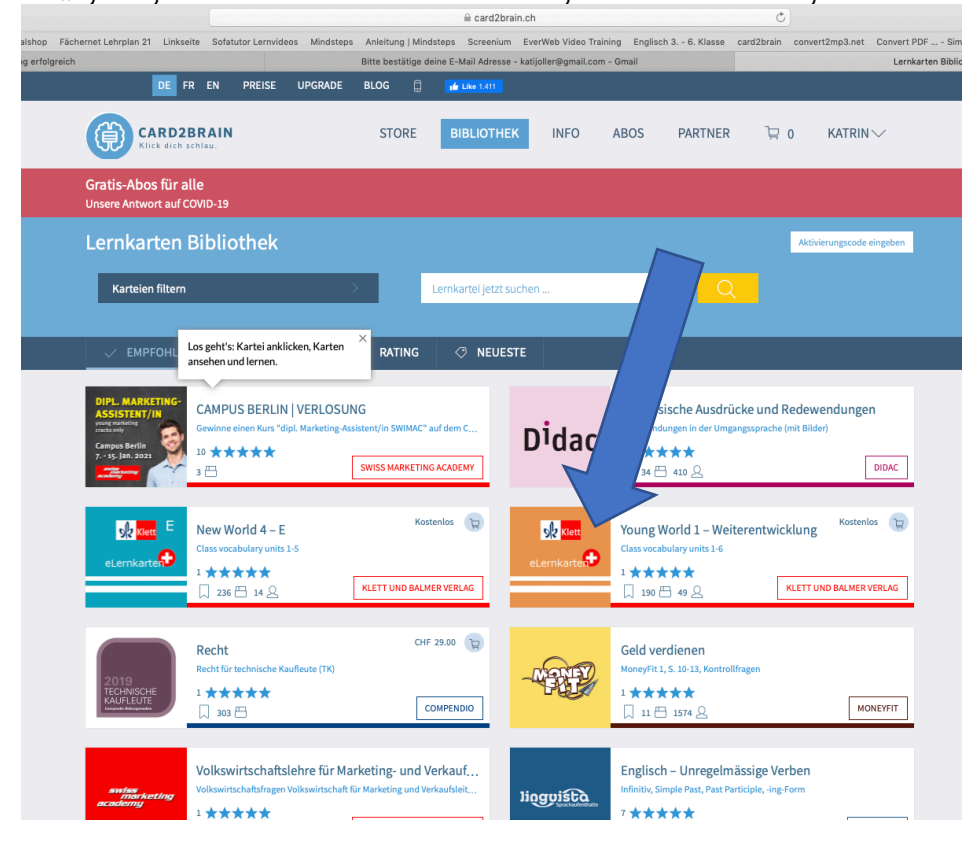

### 9. "Stapel" anklicken

|                                         | DE FR EN PREISE UPGRAD        | E BLOG 🗍                     | 🖆 Like 1.409                                |                 |            |                  | Premium Partner    | PostFinance 7       |
|-----------------------------------------|-------------------------------|------------------------------|---------------------------------------------|-----------------|------------|------------------|--------------------|---------------------|
|                                         | ARD2BRAIN<br>lek dich schlau. | STORE                        | BIBLIOTHEK                                  | INFO            | ABOS       | PARTNER          | o ي                | KATRIN V            |
|                                         |                               |                              |                                             |                 |            |                  |                    |                     |
| Lernka                                  | arten                         |                              |                                             |                 |            |                  | f                  | P 🕁 +               |
| @<br>Mein Konto<br>ැලි<br>Einstellungen | St Klett                      | Young Wo<br>Class vocabulary | rld 1 – Weiterentv<br><sup>runits 1-6</sup> | <i>i</i> cklung |            |                  |                    | Kostenios 関         |
|                                         | eLernkarten                   | 口 190 🖴                      |                                             |                 | 1**        | ***              |                    | UND BALMER VERLAG   |
| )<br>Favoriten                          |                               | De+ ils                      |                                             |                 | _          |                  |                    |                     |
|                                         | Jetzt lernen Lernkarten Stape | 4                            |                                             |                 |            |                  |                    | Aktionen : 🕐        |
| Gruppen                                 | Karten filtern                |                              |                                             |                 | 1005 1     |                  |                    |                     |
| 10                                      |                               |                              |                                             |                 | 190 Exakte | Antworten 0 Text | Antworten 0 Multip | le Choice Antworten |
| Einkäufe                                | Familie                       |                              |                                             |                 |            |                  |                    | <b>4</b> ) <b>+</b> |
| 🕞<br>Nachrichten                        | family                        |                              |                                             |                 |            |                  |                    |                     |
|                                         | Familien                      |                              |                                             |                 |            |                  |                    | <b>4</b> 9 +        |
|                                         | families                      |                              |                                             |                 |            |                  |                    |                     |
|                                         | Mutter                        |                              |                                             |                 |            |                  |                    | ¢) +                |
| Hilfe 5                                 | mother                        |                              |                                             |                 |            |                  |                    |                     |
|                                         | Vater                         |                              |                                             |                 |            |                  |                    | <b>(1)</b> +        |

### 10. gewünschte Unit anklicken

| Verb (Präsens,                       | Pr         | Deutscl                      | he Verbfor                        | Nach                                  | nrichten           |                 | Klett und Balmer                | Digitale Inha | alte fü | Nachrichten | Lernkarte       | i Young         | Was ist |
|--------------------------------------|------------|------------------------------|-----------------------------------|---------------------------------------|--------------------|-----------------|---------------------------------|---------------|---------|-------------|-----------------|-----------------|---------|
|                                      | DE F       | R EN                         | PREISE                            | UPGRADE                               | BLOG               |                 | 👍 Like 1.409                    |               |         |             | Premium Partner | PostFinance     | eЪ      |
|                                      | ARD2       | BRAIN                        |                                   |                                       | STO                | RE              | BIBLIOTHEK                      | INFO          | ABOS    | PARTNER     | 0 🛒             | KATRIN V        |         |
| Mein Konto<br>ကိုဒိ<br>Einstellungen |            | sle                          | <mark>?</mark> Klett              | •                                     | Young<br>Class voo | g WO<br>abularj | rld 1 – Weiteren<br>Y units 1-6 | twicklung     |         |             |                 | Kostenlos 崖     |         |
|                                      |            | eLerr                        | ikarter                           |                                       |                    | DB              | <b>43</b> Q                     |               | 1 ★     | ****        | KLETT           | UND BALMER VERI | LAG     |
| )<br>Favoriten                       |            |                              |                                   |                                       | Detai              |                 |                                 |               |         |             |                 |                 |         |
| a <sup>6</sup> a                     | Jetzt      | lernen                       | Lernkarten                        | Stapel                                |                    |                 |                                 |               |         |             |                 | Aktionen 🗄      | 0       |
| Mein Abo                             | Di<br>Hi   | ese Kartei is<br>er kannst d | st in mehrere S<br>u auswählen, v | tapel unterteilt.<br>velche Stapel du | momentan l         | ernen v         | villst.                         |               |         |             |                 |                 |         |
| (=)<br>Nachrichten                   | UN<br>Staj | IT 1<br>pel mit 34 L         | ernkarten.                        |                                       |                    |                 |                                 |               |         |             |                 |                 |         |
|                                      | UN<br>Staj | IT 2<br>pel mit 31 L         | ernkarten.                        |                                       |                    |                 |                                 |               |         |             |                 |                 |         |
|                                      | UN<br>Staj | IT 3<br>pel mit 32 L         | ernkarten.                        |                                       |                    |                 |                                 |               |         |             |                 |                 |         |
|                                      | UN<br>Staj | IT 4<br>pel mit 29 L         | ernkarten.                        |                                       |                    |                 |                                 |               |         |             |                 |                 |         |
|                                      | UN<br>Staj | IT 5<br>pel mit 30 L         | ernkarten.                        |                                       |                    |                 |                                 |               |         |             |                 |                 |         |
| Hilfe                                | UN<br>Staj | IT 6<br>pel mit 34 L         | ernkarten.                        |                                       |                    |                 |                                 |               |         |             |                 |                 |         |

11. Wort/Satz/Wortgruppe auf Deutsch und Englisch lesen und das Lautsprecher-Symbol anklicken So kannst du Schritt für Schritt die Vokabeln lernen.

| 50 kannst du Schritt für Schritt die Vokabeln lerne | en. |
|-----------------------------------------------------|-----|
|-----------------------------------------------------|-----|

|                                | ARD2BRAIN<br>ick dich schlau.                                           | STORE                         | BIBLIOTHEK                               | INFO      | ABOS           | PARTNER            | ₽ 0            | KATRIN                 |
|--------------------------------|-------------------------------------------------------------------------|-------------------------------|------------------------------------------|-----------|----------------|--------------------|----------------|------------------------|
| Lernka                         | arten                                                                   |                               |                                          |           |                |                    | f              | 🌱 P 🤠 🕇                |
| ⑧<br>Mein Konto<br>段           | SR Klett                                                                | Young Wor<br>Class vocabulary | rld 1 – Weiteren<br><sup>units 1-6</sup> | twicklung |                |                    |                | Kostenlos 🕞            |
| Einstellungen<br>E<br>Karteien | eLernkarte                                                              |                               | <b>43</b> 오                              |           | 1 <b>* * *</b> | **                 | KLET           | IT UND BALMER VERLAG   |
| )<br>Favoriten                 |                                                                         | Details                       |                                          |           |                |                    |                |                        |
| ୍ରୁଙ୍କୁ<br>Gruppen             | Jetzt lernen Lernkarten Stapel                                          |                               |                                          |           |                |                    |                | Aktionen 🗄 🕐           |
| Q<br>Mein Abo                  | Karten filtern                                                          |                               |                                          |           | 30 Exakte An   | itworten 0 Text Ar | itworten 0 Mul | tiple Choice Antworten |
| Einkäufe<br>(=)<br>Nachrichten | Stapel: Unit 5<br>Wie spät ist es in<br>Wie spät ist es in der Schweiz? | Wort a                        | uf Deutsch                               |           |                |                    | Lautspr        |                        |
|                                | What time is it in<br>What time is it in Switzerland?                   | Wort a                        | uf Englisch                              |           |                |                    |                | echer (1)              |
|                                | um Mitternacht                                                          |                               |                                          |           |                |                    |                | </td                   |
|                                | at midnight                                                             |                               |                                          |           |                |                    |                |                        |
|                                | am Morgen                                                               |                               |                                          |           |                |                    |                | (1)                    |
| Hilfe                          | in the morning                                                          |                               |                                          |           |                |                    |                |                        |

Wenn du alle Vokabeln der gewünschten Unit gelernt hast, kannst du mit Teil 2 starten!

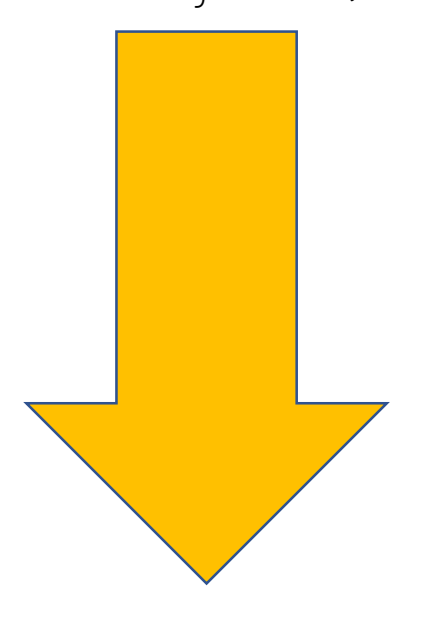

### 2. Teil: Lernen mit den Karteikarten

- 1. "Stapel" anklicken 2. Häkchen bei der Unit setzen, mit der du üben möchtest 3. "Jetzt lernen" anklicken

|                                                                                                    | DEIN PREMIUM-ABO IST                                                 | NOCH 89 TAGE GÜLTI | IG. JETZT VERLÄNGER | N (i) |      |              |
|----------------------------------------------------------------------------------------------------|----------------------------------------------------------------------|--------------------|---------------------|-------|------|--------------|
| nto<br>ngen<br>sn                                                                                                    | Young Worl<br>Class vocabulary u                                     | ld 1 – Weiterentv  | vicklung<br>1★1     | ***   | KLET | Kostenios () |
| en                                                                                                    |                                                                      |                    |                     |       |      |              |
| on<br>Diese Kartei ist in mehrere Staj<br>Hier kannst du auswählen, wel                                                                                                    | Stapel                                                               | list.              |                     |       |      | Aktionen 🗄   |
| bo<br>I Jetzt lernen Lernkarten<br>Diese Kartei ist in mehrere Stap<br>Hier kannst du auswählen, wel<br>UNIT 1<br>Stapel mit 34 Lernkarten.<br>UNIT 2                                                         | Stapel<br>bel unterteilt.<br>che Stapel du momentan lernen wil       | list.              |                     |       |      | Aktionen :   |
| en<br>Jetzt lernen Lernkarten<br>bo<br>fe<br>tren<br>UNIT 1<br>Stapel mit 31 Lernkarten.<br>UNIT 2<br>Stapel mit 31 Lernkarten.<br>UNIT 3<br>Stapel mit 32 Lernkarten.                                        | Stapel<br>vel unterteilt.<br>che Stapel du momentan lernen wil       | llst.              |                     |       |      | Aktionen :   |
| en<br>Jetzt lernen Lernkarten<br>bo<br>fe<br>uten<br>UNIT 1<br>Stapel mit 31 Lernkarten.<br>UNIT 3<br>Stapel mit 31 Lernkarten.<br>UNIT 3<br>Stapel mit 32 Lernkarten.<br>UNIT 4<br>Stapel mit 29 Lernkarten. | Stapel<br>bel unterteilt.<br>che Stapel du momentan lernen wil<br>1% |                    | 2.                  |       |      | Aktionen :   |

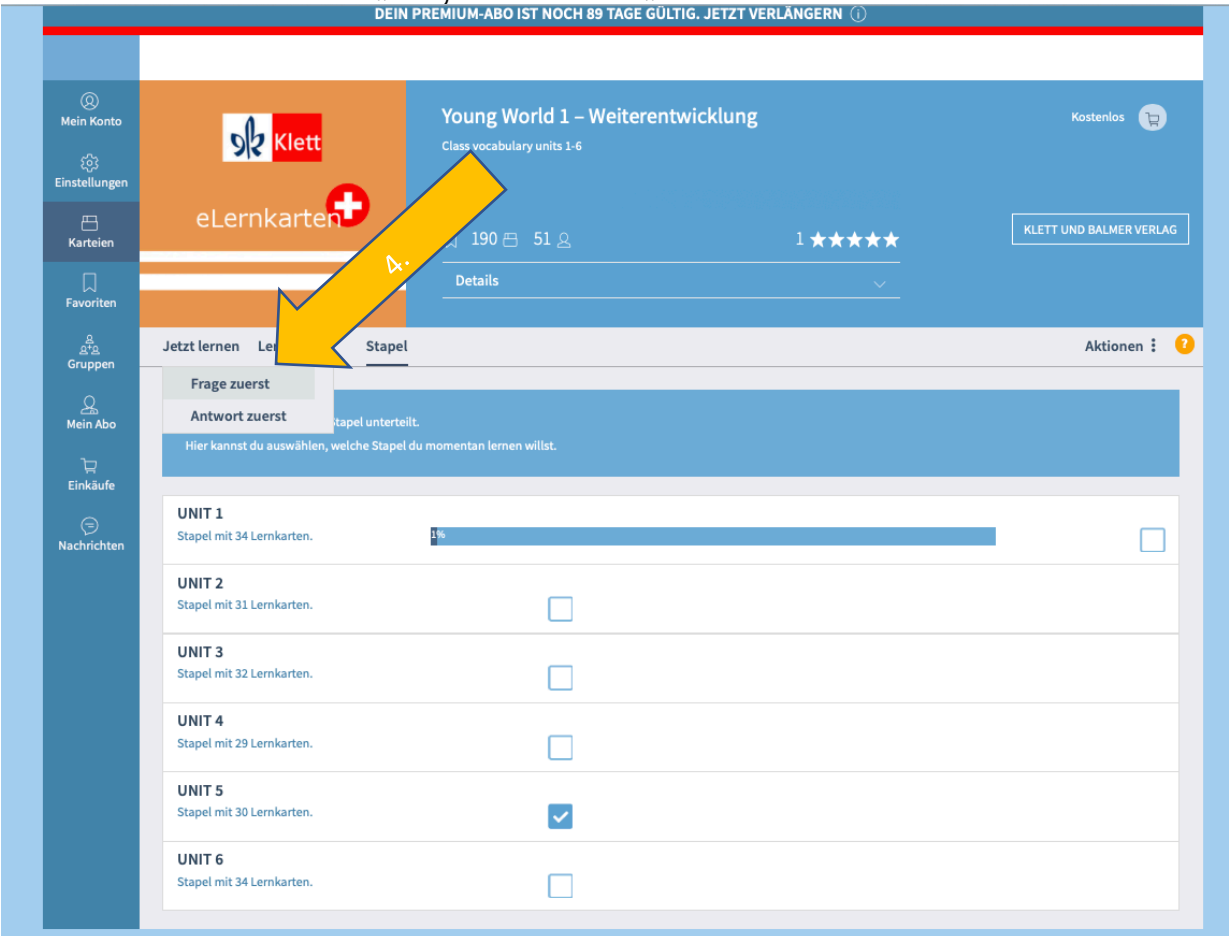

#### 4. Nun kannst du zwischen "Frage zuerst" oder "Antwort zuerst" wählen. DEIN PREMIUM-ABO IST NOCH 89 TAGE GÜLTIG. JETZT VERLÄNGERN ①

### A) FRAGE ZUERST

- Wenn du "Frage zuerst" wählst, steht das Wort auf Deutsch. Du nennst das Wort auf Englisch und/oder schreibst es auf einen Zettel.
   Danach klickst du auf "Antwort anzeigen".

|                                          | Lernen                                                        |                                                     |                |                         |
|------------------------------------------|---------------------------------------------------------------|-----------------------------------------------------|----------------|-------------------------|
| ری<br>Mein Konto<br>بژی<br>Einstellungen | <b>Sk</b> Klett                                               | Young World 1 – Weite<br>Class vocabulary units 1-6 | erentwicklung  | Kostenios 😭             |
| C E<br>Karteien                          | eLernkarten                                                   | ☐ 190 円 51 요<br>Details                             | 1 <b>****</b>  | KLETT UND BALMER VERLAG |
| Gruppen                                  | Jetzt lernen Lernkarten Stape                                 | l<br>Nächste Karle                                  |                | Aktionen :              |
| Mein Abo                                 | Mein Lernfortschritt<br>Lernsession: 1<br>Balken Kartei Kreis | Herbst                                              | 5.             | ¢) +                    |
| Nachrichten                              | 150 -                                                         | Fach 5                                              |                | 6.                      |
|                                          |                                                               | anon: 0                                             | Antwort zeigen |                         |
|                                          | م <sup>ر</sup> م <sup>ر</sup> م <sup>ر</sup> م <sup>ر</sup> م | 4 5                                                 |                |                         |
|                                          | Karten 188 2 0                                                | 0 0                                                 |                |                         |

- 7. Es erscheint das richtige Wort auf Englisch.
- 8. Wenn du es gewusst hast, klickst du auf "Gewusst". Wenn du es nicht gewusst hast, klickst du auf "Nicht Gewusst". 9. Danach klickst du auf "Nächste Karte".
- Nun erscheint das nächste Wort.

So kannst du nun Schritt für Schritt die einzelnen Vokabeln üben.

|                                 | Lernen                         |                                                                 |                         |
|---------------------------------|--------------------------------|-----------------------------------------------------------------|-------------------------|
| @<br>Mein Konto<br>(စိုး        | <b>Sk</b> lett                 | Young World 1 – Weiterentwicklung<br>Class vocabulary units 1-6 | Kostenlos (P)           |
| Einstellungen                   | eLernkarte                     | 口 190 巴 51 岛                                                    | KLETT UND BALMER VERLAG |
| Favoriten                       |                                | <u>Details</u>                                                  |                         |
| <mark>؟</mark> گ <sup>ھ</sup> و | Jetzt lernen Lernkarten Stapel |                                                                 | Aktionen :              |
| Gruppen                         |                                |                                                                 |                         |
| Mein Abo                        | Mein Lernfortschritt           | Nächste Karte                                                   |                         |
| Einkäufe                        | Lernsession: 1                 | Herbst                                                          | <b>تر)» +</b>           |
| 😑<br>Nachrichten                |                                |                                                                 |                         |
|                                 | 100 - Fa                       | autumn<br>ch 5<br>arr. 0                                        |                         |
|                                 | 50 -                           | —                                                               |                         |
|                                 | 1000                           | Gewusst                                                         | Nicht gewusst           |
|                                 | 9%<br>Fach 1 2 3 4             | 5                                                               |                         |
|                                 | Karten 188 2 0 0               |                                                                 |                         |
|                                 |                                |                                                                 |                         |
|                                 |                                |                                                                 |                         |
|                                 |                                |                                                                 |                         |

#### **B) ANTWORT ZUERST**

- 10. Wenn du "Antwort zuerst" wählst, steht das Wort auf Englisch. Du nennst das Wort auf Deutsch und/oder schreibst es auf einen Zettel.
  11. Danach klickst du auf "Antwort anzeigen".

|                                         | Lernen                                                                                                    |                                                       |                |                                     |
|-----------------------------------------|----------------------------------------------------------------------------------------------------|-------------------------------------------------------|----------------|-------------------------------------|
| ©<br>Mein Konto<br>شکر<br>Einstellungen | S Klett                                                                                                    | Young World 1 – Weitere<br>Class vocabulary units 1-6 | entwicklung    | Kostenios <table-cell></table-cell> |
| 7 H Karteien                            | eLernkarten                                                                                                    | 🗍 190 🖽 51 요                                          | 1*****         | KLETT UND BALMER VERLAG             |
| ☐<br>Favoriten                          |                                                                                                    | Details                                               |                |                                     |
| <mark>ව</mark> දු<br><br>Gruppen        | Jetzt lernen Lernkarten Stape                                                                                                    | l                                                     |                | Aktionen :                          |
| <br>Mein Abo<br>Ì⊒                      | Mein Lernfortschritt<br>Lernsession: 1                                                                                                    | Nächste Karte                                         |                |                                     |
| Einkäufe<br>(=)<br>Nachrichten          | Balken Kartei Kreis                                                                                                    | hot                                                   | 10.            | ¢) +                                |
|                                         | 100<br>50<br>2 <sup>50</sup><br>2 <sup>50</sup> | Fach 5<br>0 0                                         | Antwort zeigen |                                     |
|                                         |                                                                                                    |                                                       |                |                                     |

- 12. Es erscheint das richtige Wort auf Deutsch.
- 13. Wenn du es gewusst hast, klickst du auf "Gewusst". Wenn du es nicht gewusst hast, klickst du auf "Nicht Gewusst".
  14. Danach klickst du auf "Nächste Karte". Nun erscheint das nächste Wort.

So kannst du nun Schritt für Schritt die einzelnen Vokabeln üben.

|                                                           | Lernen                                                                                                    |                                                                                                    |               |
|-----------------------------------------------------------|----------------------------------------------------------------------------------------------------|----------------------------------------------------------------------------------------------------|---------------|
| Mein Konto<br>©<br>Einstellungen<br>Karteien<br>Favoriten | eLernkarten                                                                                                    | Young World 1 – Weiterentwicklung         Class vocabulary units 1-6         □       190 🖻 51 🗟         □       1 ★★★★★         Details       ✓ | Kostenios 🕞   |
| <mark>?</mark> දූ<br>දු+ <u>ල</u><br>Gruppen              | Jetzt lernen Lernkarten Stapel                                                                                                    |                                                                                                    | Aktionen :    |
| Amein Abo                                                 | Mein Lernfortschritt                                                                                                    | Nächste Karte                                                                                                    |               |
| Einkäufe                                                  | Lernsession: 1<br>Balken Kartei Kreis                                                                                                    | hot                                                                                                    | <b>مل))</b> + |
| Nachrichten                                               | 200                                                                                                    |                                                                                                    |               |
|                                                           | 100 - Fach<br>50 -                                                                                                    | heiss 12.                                                                                                    |               |
|                                                           | entry of the second second sec | Gewusst                                                                                                    | Nicht gewusst |
|                                                           | Fach 1 2 3 4                                                                                                    | 5                                                                                                    |               |
|                                                           | Karten 188 2 0 0                                                                                                    | ° <u>13</u>                                                                                                    |               |
|                                                           |                                                                                                    |                                                                                                    |               |